## How to download our app

## and register as a first time user.

\*You will not be able to register as a member until your membership start date.

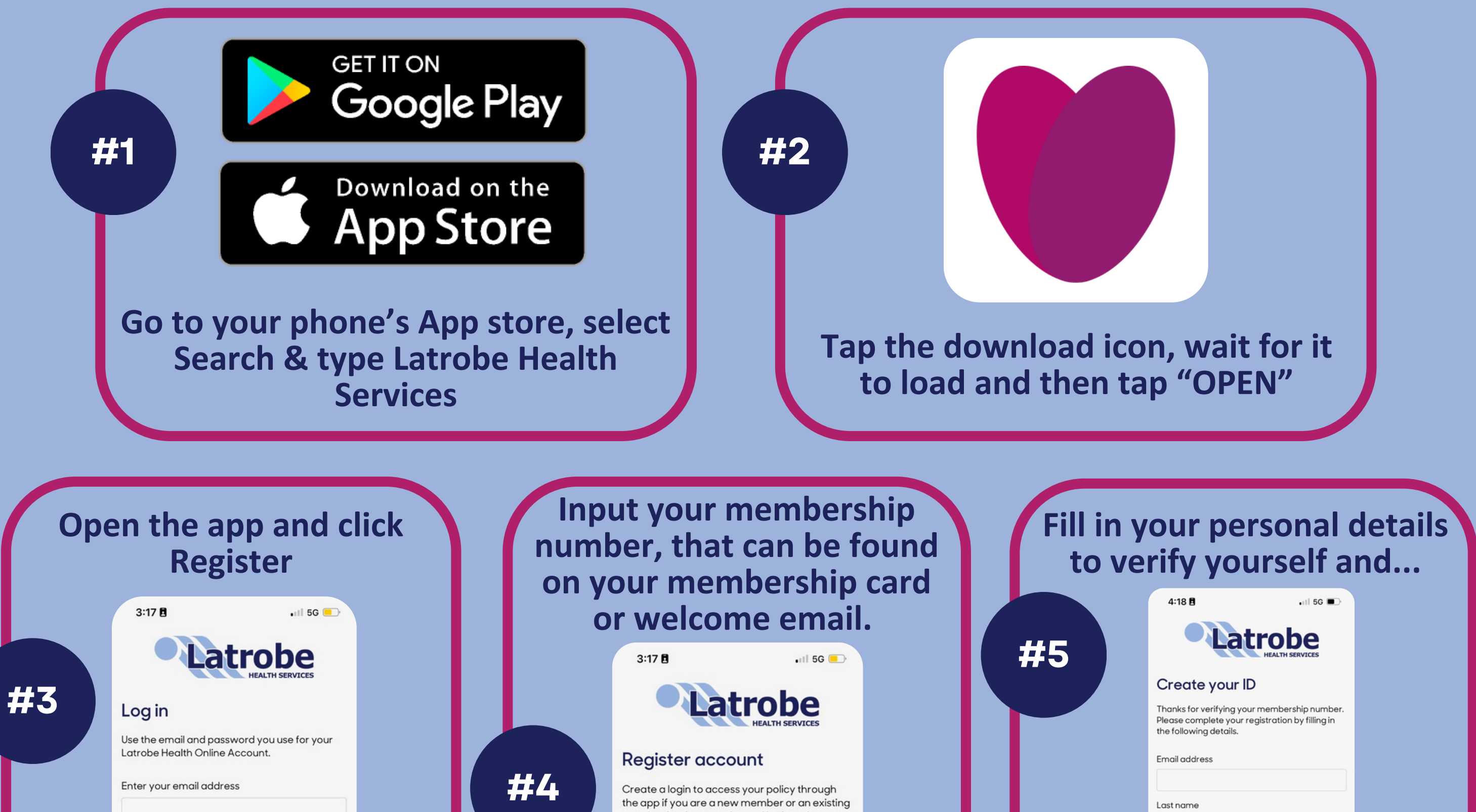

| Enter your password<br>Forgot password?                                                                                                    | Pontinue<br>egister                                                                                                    | member but have not logged in since June<br>2024.<br>Enter your membership number<br>Continue<br>Back to sign in                                                                                                    | Mobile number   Date of birth   Day   Month   YYYY   Create your password   Image: Create your password   Image: Create your password |
|----------------------------------------------------------------------------------------------------|----------------------------------------------------------------------------------------------------|----------------------------------------------------------------------------------------------------|----------------------------------------------------------------------------------------------------|
| Image: Second second second | create an account<br>using email and<br>mobile. These will<br>be used for logging<br>in and two-factor<br>authentication.<br>Click Register. | A verification email will be sent to your nominated email address. This can take up to 20 minutes to appear. Don't forget to check your junk. Once received, click "Complete your setup".                                                                                             | You're<br>ready to<br>go!                                                                                                    |
| Mobile number<br>Date of birth<br>Day Month Year<br>DD MM YYYY<br>Create your password<br>Re-enter your password<br>Register<br>Back                                                                                                    | 4:24 B                                                                                                    | Complete your Latrobe Health       Description         You're almost there! Click the button below to login and finalise the set-up of your new account.       Description         Complete your setup       Output         Alternatively, you can paste this link into your browser: |                                                                                                    |

Visit latrobehealth.com.au/my-latrobe-online-account for more.